| Using the new viewer Mirador in our website.                         | 1 |
|----------------------------------------------------------------------|---|
| Viewer menu                                                          | 2 |
| Object <b>menu</b> in the viewer                                     | 6 |
| Workarounds IIIF viewer Introduction                                 | 7 |
| 1 Browsing through a digital book or atlas with a connected keyboard | 7 |
| 2 Exporting and importing a session                                  | 7 |
| 3 Sharing a single page, or image url                                | 8 |

# Using the new viewer Mirador in our website.

Since august the 2<sup>nd</sup> we use Mirador as our default reader and viewer.

In this document an overview and short explanation of the Viewer menu and the Object menu.

The language used for this manual is set to English in the Mirador menu, if you prefer to use the menu in Dutch and Dutch terms, please read the Dutch version

If you have any questions about this manual or our library.objects.uu.nl website please send them to library.functioneelbeheer@uu.nl

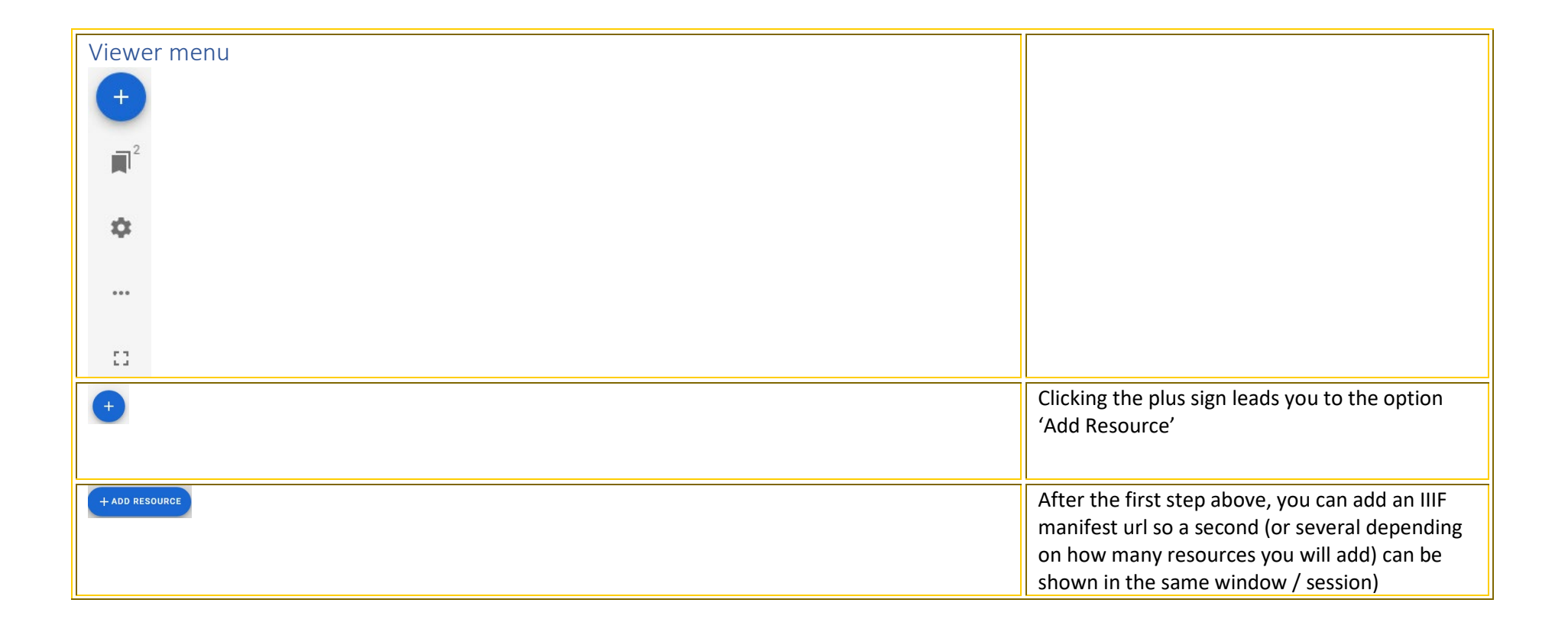

| Universiteit Utrecht         View         > Fulltext         > Document as PDF         Additional information         > Full view of record         > Library catalogue         > Document in Worldcat                                              | Another IIIF url can be retrieved by locating the<br>publication in another window, then clicking<br>the IIIF menu button and copying the top<br>Manifest url address there |
|----------------------------------------------------------------------------------------------------|----------------------------------------------------------------------------------------------------|
| More <ul> <li>List of digitized titles</li> <li>Recently digitized</li> <li>Feeling lucky</li> <li>IIIF</li> <li>Contact</li> </ul>                                                                                                    |                                                                                                    |
| Matth. Beroaldi Chronicum, Scripturae Sacrae autoritate constitutum. : Habes l<br>explicanda plurimi laborarunt, sic expressam & demonstratam, vt de ea postha<br>Scripturae sacrae testimoniis, singula quae hic traduntur, ita sunt confirmata, v | Return to the window where you want to use<br>the second url and paste the url in the add<br>resource text field                                                            |
| About IIIF                                                                                                    |                                                                                                    |
| Presentation manifest version 2 : https://objects.library.uu.nl/manifest/iiif/v2/1874-455225<br>Copy presentation manifest URL to clipboard<br>Show presentation manifest version 2                                                                 |                                                                                                    |
| Add resource  Resource location https://objects.library.uu.nl/manifest/iiif/v2/1874-455225  CANCEL ADD                                                                                                    | Click the add button after pasting the url                                                                                                    |

| ×<br>1<br>1<br>1<br>1<br>1<br>1<br>1<br>1<br>1<br>1<br>1<br>1<br>1 | Matth. Beroaldi Chronicum, Scripturae Sacrae autoritate constitutum. : 374 items<br>Habes hoc commentario, Lector candide, temporum rationem, in qua<br>explicanda plurimi laborarunt, sic expressam & demonstratam, vt<br>de ea posthac nulla sit mouenda quaestio. Quandoquidem certis &<br>indubitatis Scripturae sacrae testimoniis, singula quae hic traduntur, ita<br>sunt confirmata, vt nihil sentire, qui contrà sentiant, videri possint. S fol<br>32 dl 1                             | To make both works visible in the viewer<br>window, you must click on the object in this<br>window 'add resource'. If that is done correctly,<br>it will show on the menu button 'jump to<br>window' |
|--------------------------------------------------------------------|----------------------------------------------------------------------------------------------------|----------------------------------------------------------------------------------------------------|
|                                                                    | The missionary guide-book : or, a key to the Protestant missionary map<br>of the world: shewing the geography, natural history, climate, population,<br>and government of the several countries to which the missionary efforts<br>have been directed; with the moral, social, and religious condition of<br>their inhabitants. Also, the rise and progress of missionary operations in<br>each country. Illustrated by forty-five wood-cuts, representing the<br>costume of each people. PKF 14 | From $\mathbf{P}^1$ to $2 \mathbf{P}^2$ and so on                                                                                                    |
| \$                                                                 | Hide zoom controls                                                                                                    | $\oplus \ominus \oplus$                                                                                                    |
|                                                                    | Select workspace type                                                                                                    | If shown the buttons to zoom in or out appear<br>in the main frame if hidden they are not                                                                                                    |
| •••                                                                | Language 🗸                                                                                                    | in the main name in hidden they are not                                                                                                    |
| 0                                                                  | Change theme                                                                                                    |                                                                                                    |
| Select a workspace type                                            |                                                                                                    | Elastic you can place the actie windows in a                                                                                                    |
|                                                                    |                                                                                                    | position you prefer yoursen                                                                                                    |
| workspace. Windows can overlap.                                    |                                                                                                    | Mosaic arranges the active windows for you in                                                                                                    |
|                                                                    | Mosaic<br>Move and size windows in relation to each other,<br>within the visible frame.                                                                                                    | a balanced manor                                                                                                    |

| Language A             | Set the language of the IIIF viewer menu                                                          |
|------------------------|---------------------------------------------------------------------------------------------------|
| العربية                |                                                                                                   |
| Deutsch                |                                                                                                   |
| ✓ English              |                                                                                                   |
| Eesti                  |                                                                                                   |
| فارسى                  |                                                                                                   |
| Français               |                                                                                                   |
| 日本語                    |                                                                                                   |
| 한국어                    |                                                                                                   |
| Lietuvių               |                                                                                                   |
| Nederlands             |                                                                                                   |
| Change theme           | For a display in dark or shades                                                                   |
| Dark theme             |                                                                                                   |
| Light theme            |                                                                                                   |
| ••• 🛃 Export workspace | Provide the ability to reuse IIIF manifest urls.                                                  |
| → Import workspace     | See the IIIF viewer Options manual to see how this must be used in our site viewer                |
|                        | Full screen, to exit Full screen press the<br>button or click the Esc button on your<br>key board |

| Object <u>menu</u> in the<br>viewer |                                                                                                    |
|-------------------------------------|----------------------------------------------------------------------------------------------------|
|                                     |                                                                                                    |
| ≡                                   |                                                                                                    |
| 0                                   |                                                                                                    |
| ©                                   |                                                                                                    |
| ≣                                   |                                                                                                    |
| 国                                   |                                                                                                    |
|                                     | The object menu opens or if open you can close the object menu                                                                                                    |
| 1                                   | Information about the publication which is active (and selected in case of multiple windows/ resources)                                                                  |
| ©                                   | License information about the publication which is active (and selected in case of multiple windows/ resources)                                                          |
| ⊒                                   | De index in the display you can choose:<br>Item list<br>or<br>Thumbnail list                                                                                             |
|                                     |                                                                                                    |
| 目                                   | Only when a publication has annotations, this icon appears. By clicking on it, the annotations are visible. Bilingual: first the annotations in English fllowed in Dutch |

## Workarounds IIIF viewer Introduction

Within the new viewer (landing page of all digitized works) https://objects.library.uu.nl

A number of aspects work differently than before.

For some functionalities these workarounds can be of use.

1 Is a functionality that was possible in the former Reader: Browsing using the arrow symbols on the keyboard. This is, by design not possible in the IIIF viewer.

2 A functionality that does not work within our website, namely the ability to export and import the workspace, without performing some extra actions yourself. Exporting a workspace is especially useful if you have a session with multiple resources in which you would like to continue working some other time.

3 A functionality to be able to share the current page (image url) in the Share menu.

#### 1 Browsing through a digital book or atlas with a connected keyboard

The IIIF viewer Mirador works with its own arrows in its own viewer menu. It does not work with the arrows on a keyboard connected to your PC, laptop or tablet.

If you still want to click with the arrows on your keyboard, the following method comes close to that method. Move the mouse to the arrow with the browsing direction you want to browse through the book. Page forward or page backward direction arrow must be selected with the mouse first. After activation of the browse direction with the mouse, the enter button on the keyboard can take over. If you want to change the direction the mouse must make the first click but after that the enter button can continue and then it is 'browsing using the keyboard'.

## 2 Exporting and importing a session

Exporting and importing the workspace is useful if a session contains multiple resources that you want to work with at another time. Mirador itself cannot save that. Exporting works as follows:

- Click on the 3 horizon dots in the menu of the viewer ... Export workspace,
- Click on copy
- Open a source code editor, for example Notepad++ (free download and use, I will continue this instruction with Notepad++ as program)
- Paste the data into a new file and click on the Syntax menu
- Click on JSON under the letter J
- The data changes color due to changed code
- Save the file with a title for you easy to recognize

Importing works as follows:

• Navigate to the JSON file you saved and open it with Notepad++

- Select everything in the file and copy
- Open an object on https://objects.library.uu.nl
- Click on the 3 horizon dots in the viewer menu ... Import workspace
- Paste the copied text and click Import
- Click on the blue circle with the white + sign
- Click on the objects you want to see in your workspace in this 'Add Resource' window

• These will now appear in the viewer window and the number of active objects is indicated in the 'Go to window' icon, the icon below the blue circle with the white + sign.

## 3 Sharing a single page, or image url

The menu via the Share option at the top right of the menu worksfor the entire object. If you want to share one or more specific pages in the object you are viewing, follow the steps below:

- Make sure you see the page but also have a thumbnail view
- Select the page whose image url you want to share
- Right-click to open the context menu
- Choose the option 'Copy image link'

• The example used in this instruction:page 12 of *Responsio Vrbani Rhegij ad duos libros primum & tertium de Missa Ioannis Eccij quibus, Missam esse Sacrificium ex scripturis ostendere, & aduersae partis obiecta diluere conatur.* The link I copied is: <u>https://objects.library.uu.nl/fcgi-bin/iipsrv.fcgi?IIIF=/manifestation/viewer/11/94/58/119458610795720279028190563940571687472.jp2/full/,120/0/default.jpg</u>

- If you click on it, the page will open in thumbnail format
- If you change 120 to 1200 https://objects.library.uu.nl/fcgi-

bin/iipsrv.fcgi?IIIF=/manifestation/viewer/11/94/58/119458610795720279028190563940571687472.jp2/full/,1200/0/default.jpg the page / image will open in normal reading format.